# HOW TO WHITELIST ECFIBER-SUPPORT@ECFIBER.NET

\*Find your email provider below and follow the instructions to list ECFiber as a trusted contact.

### Gmail

- 1. Log into your account and open up the email in your inbox
- 2. Hover over the sender's name and a window will pop up
- 3. Select "Add to Contacts" to save the sender to your Contacts list
- 4. You can also whitelist in GMail before opening the email. To do so, hover over the sender's name next to the subject line in the inbox
- 5. Click "More" in the pop-up box
- 6. Select "Add to senders" to save to your Contacts list

## Yahoo!

- 1. Log into your account, hover over the "Settings" icon and click "Settings"
- 2. In the "Settings" tab, select "Filters" from the left menu and click the button to "Add" a filter
- 3. Type a name for your filter in the "Filter name" field. Select "contains" in the "sender" drop-down menu
- 4. Type the sender's email address in the "sender" text field
- 5. In the "Move to Folder" drop-down menu, select "Inbox"
- 6. Click the "Save" button in the top bar to save the filter

## Hotmail

- 1. In the upper right hand corner of your account, click on the "Settings" icon
- 2. From here, click on the option for "Options"
- 3. While in this section, click on the option for "Safe and blocked senders"
- 4. Click on "Safe senders"
- 5. Enter in the sender's email address and click the button to "Add to list"

## AOL

- 1. In the upper right hand corner of your account, click on "Options"
- 2. From there, click "Mail Settings"
- 3. On the "Settings" page, click "Spam Settings"
- 4. From there, choose "Allow mail only from addresses I specify" on the drop-down menu
- 5. Enter in the sender's email addres
- 6. Click the plus button, and click save to save your changes

#### Outlook

- 1. Right-click on the message in your inbox
- 2. Select "Junk E-mail" from the menu
- 3. Then, click "Add Sender to Safe Senders List"

#### Verizon

- 1. Open your email
- 2. Click "Options"
- 3. Click "Block Senders"
- 4. Locate the "Safe List"
- 5. Enter your contact's domain
- 6. Click "OK"

#### Comcast

- 1. Click "Address Book"
- 2. Click "New" and click "New Contact"
- 3. Add the sender's email address
- 4. Click "Save"

### AT&T WebMail

- 1. Select "Options"
- 2. Select "Filters"
- 3. Click "Add Filter"
- 4. In the top row labeled From Header, select "contains" from the drop down menu
- 5. Enter the sender's email address
- 6. Move down to the bottom where there is the option "Move the message to". Select "Inbox" from the drop down menu

7. Select the "Add Filter" button again

#### Windstream

- 1. Click the "Settings" tab
- 2. Click "Messages"
- 3. Click "Allow and Block Messages"
- 4. Select "Advanced Block Senders"
- 5. In the "Allowed Senders and Domains" area, type the sender's email address you want to allow
- 6. Click "Ok"

#### MSN

- 1. Select "Settings".
- 2. From the email settings screen, select "Junk E-mail Guard"
- 3. Select "Safe List"
- 4. Enter the sender's email address
- 5. Select "Add"

#### **McAfee**

- 1. Click the "Allow/Deny" menu option in the Control Console
- 2. Enter the sender's email address in the "Add Entrys" field in the "Allow List"
- 3. Click "Save"